## Santa Rosa City Schools Chomebook Login Procedure for Students without G-mail

## Students in lower grades will usually not have a G-mail account

**Step 1.** Turn on the Chromebook. When the machine first comes up, you will see this.

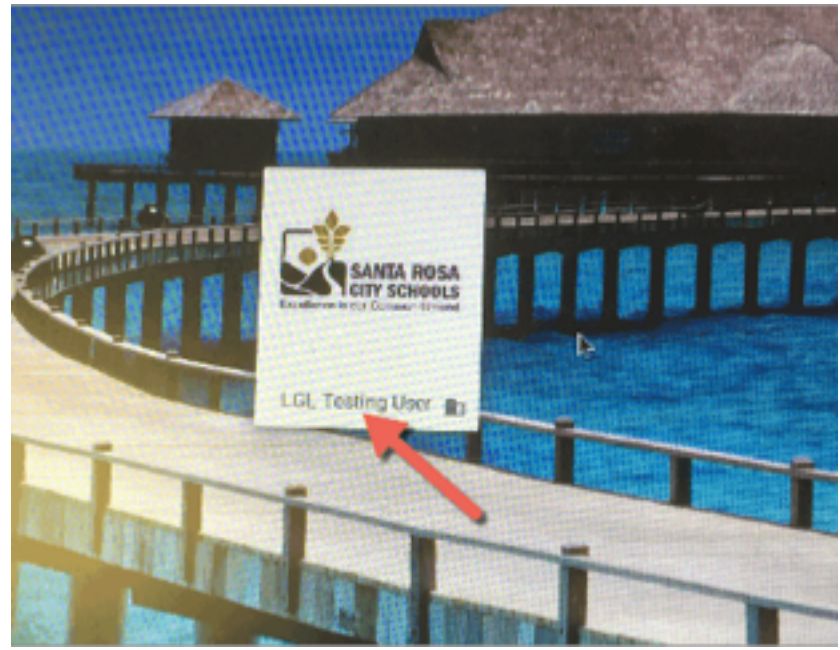

Have the students click on the LGL Testing User area. This will log the machine in.

| *               | LGL Testing User<br>Your information will be removed when you sign out. |
|-----------------|-------------------------------------------------------------------------|
| SANTA RO        | Si<br>DL                                                                |
| Managed by srcs | .k12.ca.us Language and input Enter                                     |

Step 2. On the next screen, click on the enter button.

**Step 3.** Now that the student is logged in, click on the Test Bookmarks folder. This will bring up a list of book marks. Select LGL.

| New Tab        | ×             |
|----------------|---------------|
| < > C Q        |               |
| Test Bookmarks | For quick acc |
| LGL            |               |
|                |               |

**Step 4.** This brings up the LGL login page.

| The Date Law | an case a large                                  |                                                                                                    | The second second second second second second second second second second second second second second second s                                                                                                    |
|--------------|--------------------------------------------------|----------------------------------------------------------------------------------------------------|----------------------------------------------------------------------------------------------------|
| 0            | A Mile of Basel and Balancian and Balancian      |                                                                                                    |                                                                                                    |
|              | · ment interest and property over e.g.           |                                                                                                    |                                                                                                    |
|              | ALL PROPERTIES AND ADDRESS OF THE ADDRESS OF THE | To be particular                                                                                                    | and the second second se |
| Resources    | Let's Go Learn                                   | Username                                                                                                    |                                                                                                    |
|              | > System Check                                   |                                                                                                    | 1000                                                                                                    |
|              | Forgot loger/passed                              | Pesseend                                                                                                    |                                                                                                    |
|              | C Sustem Normal                                  |                                                                                                    |                                                                                                    |
|              |                                                  | School Code                                                                                                    | CR CI Le                                                                                                    |
|              |                                                  | Login                                                                                                    |                                                                                                    |
|              |                                                  | C Particip Region Francisco<br>Antology                                                                                                    |                                                                                                    |
|              | Privacy Policy   Terms of the                    | Coordyn & 2017 Lotte De Leen, Inc. All Rights Resement<br>III DORA, Dagnadit, Delting Reading, Assessment & DORA, Dagnade Drine Mah Is<br>and III Lotte De Teach are registered to commune of Lotte De Leen, Inc. | narsamant, 8 Latis Go Leans, 8 LGL E                                                                                                    |
| 9            |                                                  |                                                                                                    |                                                                                                    |